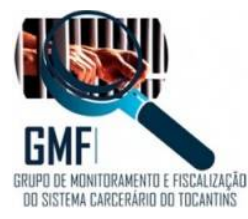

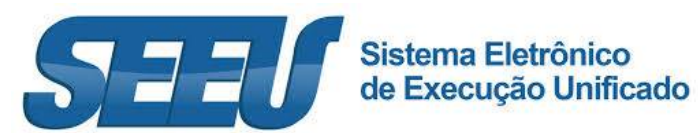

# EXECUÇÃO DAS PENAS DE MULTA:

Conforme disposto no artigo 51, da Lei 13.964, de 24 de dezembro de 2019, que passou a vigorar em 23/01/2020, chamada de o "Pacote Anticrime" do Governo Federal, prevê, que a pena de multa será executada perante o juiz da execução penal e será considerada dívida de valor, aplicáveis as normas relativas à dívida ativa da Fazenda Pública, inclusive no que concerne às causas interruptivas e suspensivas da prescrição.

Uma vez intimado o réu para pagamento da pena de multa (10 dias), e este não o comprovando a satisfação do débito no prazo estabelecido, será intimado o Ministério Público ingressar com a Execução de Multa (90 dias).

Deixando de iniciar a execução da pena o representante do Ministério Público, será intimada a Fazenda Pública Estadual ou Federal, conforme a competência processual, para tomar conhecimento devido, e tomar a providências legais (10 dias)

A Execução de Multa tramitará na área de competência "Pena de Multa" da Vara Criminal com competência em execução penal ou da Vara de execuções penais respectiva.

A Execução de Multa será distribuída no sistema SEEU – Sistema Eletrônico de Execução Unificada pelo representante do Ministério Público, no que se refere aos feitos novos, e pelos servidores das Varas Judiciais quanto àqueles já em tramitação.

## A DISTRIBUIÇÃO DE NOVA EXECUÇÃO DE MULTA

Passo 1: A distribuição pelo representante do Ministério Público

Na Mesa do Ministério Público, se dará através do menu superior, no item Processos →Cadastrar Execução de Multa.

| SE           | EU - Sistema Eletrônico de                                                                                             | e Execução Unificad           | lo                                 |                          |                                    |                                      |                               | CNJ                                | NACIONAL<br>DE JUSTICA |
|--------------|----------------------------------------------------------------------------------------------------|-------------------------------|------------------------------------|--------------------------|------------------------------------|--------------------------------------|-------------------------------|------------------------------------|------------------------|
| Início       | Processos * Audiências * Outros *                                                                                      |                               |                                    |                          |                                    |                                      |                               |                                    |                        |
| Usuár<br>min | Favoritos<br>Cadastrar Processo<br>Cadastrar Acordo de Não Persecução Penal<br>Cedestrar Discução pig Multa            | Membro do Ministério Pút      | blica (87305410934.promotor)       | Atuação: BRASIL - Minis  | éno Público Data: 24/06/202        | 0 11:37 Expira em: 6                 | 0 Q. Processo 🦨 Histi         | irico ? Ajuda                      | X Sair                 |
|              | Cadastrar Pedido Inb-dental<br>Busca Simples<br>Simples 2º Grau                                                        | Alegações Finais (0)          | Oitiva (0) Parecer (0)             | Pendências de Incidentes | Razões/Contrarrazões (7)           | Acervo de IPE (0)                    | Cumprimento de Diligências o  | em IPE                             | _                      |
|              | Busca Avançada<br>Busca Execução Penal<br>Busca Incidentes<br>Busca Incidentes de Oficio<br>Busca Incidentes de Oficio | 🔿 Aguardando Anális           | 20                                 |                          |                                    |                                      |                               |                                    |                        |
|              | Aguardando Parecer<br>Aguardando Manifestação<br>Aguardando Cência<br>Aguardando Alegações Finais                      | le 1 até 20<br>Clas<br>(Assur | sse Processual<br>nto Principal) △ | Partes                   | Membro do<br>Ministério<br>Público | Data de<br>Envio ≙ Pra<br>Último Dia | izo Final do Prazo<br>Prazo A | l¶ <b>€ 1</b> , 2, 3, 4<br>Análise | ) ))<br>               |

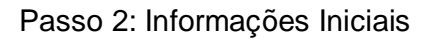

Cadastrar as informações iniciais, ou seja, a vara onde será distribuído o processo, identificando Tribunal, Localidade e Competência.

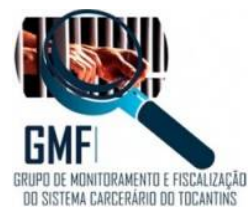

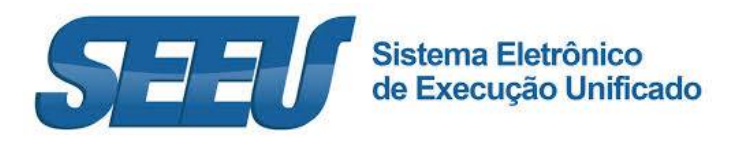

| p Processos * Audiências * Outros *                                                                                                    |                   |            |            |          |       |
|----------------------------------------------------------------------------------------------------|-------------------|------------|------------|----------|-------|
| inter Varcio Barrim Bandeira Atribuição: Membro do Ministério Público (87305410924.promotor) 🖄 Atuação: BRASIL - Ministério Público Data: 24/06/2020 11:28<br>Cadastro de Processo                                                                                                    | Expira em: 60 min | Q Processo | Ilistórico | ? Ajuda  | X Sai |
| <ul> <li>1 - Informações Iniciais</li> <li>2 - Informações Processo</li> <li>3 - Partes do Processo</li> <li>- Cadasto de Parte</li> <li>- Advogada</li> <li>- Cadasto de Advogada</li> <li>- Cadasto de Advogada</li> <li>- Cadasto de Advogada</li> <li>- Cadasto de Advogada</li> <li>- Cadasto de Advogada</li> <li>- Cadasto de Advogada</li> <li>- Cadasto de Advogada</li> <li>- Cadasto de Advogada</li> <li>- Cadasto de Advogada</li> <li>- Cadasto de Advogada</li> <li>- Cadasto de Advogada</li> <li>- Cadasto de Advogada</li> <li>- Cadasto de Advogada</li> <li>- Cadasto de Advogada</li> <li>- Caracteristicas do Processo</li> </ul> |                   | Reference  | Deres 1    | Canadian |       |

Passo 3: Informações Processuais

Cadastrar as informações Processuais, selecionando Classe Processual e Assunto Principal, a observar:

- → Classe Processual: Execução de Multa
- → Assunto Principal: Pena de Multa

| io Processos * Audiências * Outros *              |                            |                                             |                                               |                   |             |                      |         |    |
|---------------------------------------------------|----------------------------|---------------------------------------------|-----------------------------------------------|-------------------|-------------|----------------------|---------|----|
| airio: Marcio Barrim Bandeira Atribuição          | e Membro do Ministério Púb | ico (87305410934.promotor) 🖄 Atuação: BRASI | L - Ministério Público Data: 24/06/2020 11:38 | Expira em: 60 min | Q. Processo | <i>J</i> ℓ Histórico | ? Ajuda | Xs |
| Cadastro de Processo                              |                            |                                             |                                               |                   |             |                      |         |    |
| 🥪 1 - Informações Iniciais                        | Informações Prod           | essuals                                     |                                               |                   |             |                      |         |    |
| 🖒 2 - Informações Processuais                     |                            | * Informações obrigatórias                  |                                               |                   |             |                      |         |    |
| 3 - Partes do Processo                            | * Classe Processual:       | 50001 - Execução da pena de multa           |                                               |                   | 20          | Ajuda                |         |    |
| - Cadastro de Parte                               | * Assunto Principal:       | 7792 - Pena de Multa                        | 2                                             | -                 | P 0         | Ajuda                |         |    |
| 4 - Representantes<br>- Cadastro de Representante | Assuntos Secundários:      | 1                                           | Descrição                                     |                   |             |                      |         |    |
| 5 - Advogados                                     |                            | Nenhum registro encontrado                  |                                               |                   |             |                      |         |    |
| - Cadastro de Advogado                            |                            |                                             |                                               |                   | Adici       | onar                 | Remover |    |
| 7 - Juntada de Documentos                         |                            |                                             |                                               |                   |             |                      |         | _  |
|                                                   |                            |                                             |                                               |                   |             |                      |         |    |

Passo 3: Partes do Processo.

O pólo Ativo deverá ser vinculado, acionando a tecla "Adicionar", e realizando a busca Ministério Público Estadual ou Federal, conforme competência.

| SEEU - Sistema Eletrônico de                                                                                                    | Execução Unificado           |                                  |                                       |                                          |                                                 |                                |
|----------------------------------------------------------------------------------------------------|------------------------------|----------------------------------|---------------------------------------|------------------------------------------|-------------------------------------------------|--------------------------------|
| Inicio Processos * Audiêncies * Outros *<br>Jsuário: Marcio Barrim Bandoira Atribuição:<br>Cadastro de Processo                                                                                                    | Membro do Ministério Público | (87205410534.prometor) 🖲 Atuação | n BRASIL - Ministério Público Data: 2 | 4/06/2020 11:39 Expira em: 60            | min Q Processo 🖉 Histór                         | ico ? Ajuda X                  |
| <ul> <li>I - Informações Iniciais</li> <li>I - Informações Processuais</li> <li>I - Partes do Processo</li> <li>- Cadastro de Parte</li> <li>- Gadastro de Parte</li> <li>- Gadastro de Argoresentante</li> <li>- Advogados</li> <li>- Advogados</li> <li>- Informações Adicionais</li> <li>- Juntada de Documentos</li> <li>- Suntada de Documentos</li> <li>- Suntada de Documentos</li> </ul> | Partes do Processo           | Nome                             | RG                                    | CPF/CNP3                                 | Prioridade                                      |                                |
|                                                                                                    | Nenhum registro encont       | rado                             |                                       | Clique no botão Adicionar para<br>Adicio | inserir uma nova parte ao proces<br>nar Alterar | so sendo cadastrado<br>Remover |
|                                                                                                    |                              |                                  |                                       |                                          |                                                 |                                |
|                                                                                                    | 6                            |                                  |                                       | < Pass                                   | Anterior Próximo Passo >                        | Cancelar                       |

O pólo Passivo deverá ser cadastrado através do botão "Adicionar", realizando de consulta quanto ao nome do réu.

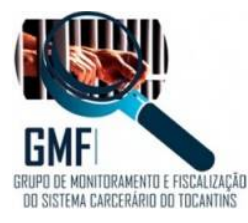

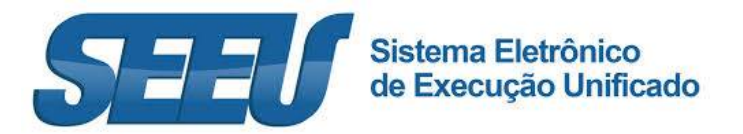

| SEEU - Sistema Eletrônico                | de Execução Unificado                                                                                                    |                                                                                                    |                                             |
|------------------------------------------|----------------------------------------------------------------------------------------------------|----------------------------------------------------------------------------------------------------|---------------------------------------------|
| Início Processos * Audiências * Outros * |                                                                                                    |                                                                                                    |                                             |
| Andrea<br>Cadastro de Processo           | Care Monitore, do Manazione (1823054130304 promotor) (2) Attaspãog 1874011 Monazione Modelas<br>Seleção de Parte:<br>Seleção de Parte:<br>Perso de Parte:<br>Perso de Parte:<br>CEP(CMP)<br>Nome de Māse:<br>Nome de Parte:<br>Senenda Hāse:<br>Nome de Parte:<br>Senenda Hāse:<br>Nome de Parte:<br>Senenda COMPARIA SELECIONAR | Data: 24/00/2020 1133         Experie area (40 mor         Q. Precedence           Image: Control of the second second secon | o Instánco ? Ajuda X Sae<br>Salvar Cancelar |

Não sendo encontrado cadastro réu no sistema SEEU, deverá ser este inserido com todas as informações pertinentes para a sua identificação e localização.

| ko Processa * Audércia * Outros *  usánoi: Narcio Barnin Bandeira: Athebução: Membro do Ministério Público (B7305410934 promotor)  Atuação: BRASIL - Ministério Público: Data: 24/06/2020 11:32 Expire em: 60 min Q. Proce  Cadastro de Processo  1 - Informações Iniciais  3 - Informações Iniciais  4 - Representantes  (Polo Alivo) Tribunal de Justiça do Distrito Federal e dos Territórios  (Polo Alivo) Tribunal de Justiça do Distrito Federal e dos Territórios  (Polo Paseivo) ADLAIR V. VEMACIO XAVIER  23284700 S50/MT  860.731.411-49 | 560 "I Histórico ? Ajuda X<br>Prioridade |
|----------------------------------------------------------------------------------------------------|------------------------------------------|
| užinio: Marcio Bantini Bandeira Atribuição: Membro do Ministério Público (87305419934.promotor)                                                                                                    | sso "PHistórico ? Ajuda )<br>Prioridade  |
| Cadastro de Processo                                                                                                    | Prioridade                               |
|                                                                                                    | Prioridade                               |
| Informações Processuis         Reme         RG         CPF/CNP3           3 - Partes do Processo<br>- Codastro de Parte<br>4 - Representantes         (Pelo Ativo) Tribunal de Justiça do Distrito Federal e dos Tembénos         0.0331.954/0001-20                                                                                                    | Prioridade                               |
| Control of Parties do Processo         Ricina         Rig         CPP/ONP3           - Cadation of Partie         (Polo Athro) Tribunal de Justige do Distrito Federal e dos Territórios         00.533.054/0001-20           - Representantes         (Polo Passivo) ADELAR VENACIO XAVIER         23284700 SSP/NT         850.731.411-49                                                                                                    | Prioridade                               |
| Cadestro de Parte     O (Polo Ativo) Tribunal de Justiga do Distrito Federal e dos Territórios     O.531.954/0001-20     O (Polo Passivo) ADELATR VENAICIO XAVIER     25284700 S59/MT     860.731.411-49                                                                                                    |                                          |
| 4 - Representantes O (Polo Passivo) ADELAIR VENANCIO XAVIER 25284700 55P/MT 860.731.411-49                                                                                                    | Não                                      |
|                                                                                                    | Não                                      |
| Cadastro de Representante     Clove no botão Adicionar para inserir uma nova                                                                                                    | parte ao processo sendo cadastrado       |
| 3 - Advogados Advogados Advogado                                                                                                    | Alterar Remover                          |
| 6 - Informações Adicionais                                                                                                    |                                          |
| 7 - Juntada de Documentos                                                                                                    |                                          |
| B - Características do Processo                                                                                                    |                                          |
| < Passo Anterior Pr                                                                                                    |                                          |

#### Passo 4: Representantes

Para o caso de a parte ré ser pessoa jurídica, para tanto, clique em "Adicionar".

| Processos * Audiências * Outros *                 |                                          |                                                     |                                                                                                    |
|---------------------------------------------------|------------------------------------------|-----------------------------------------------------|----------------------------------------------------------------------------------------------------|
| adastro de Processo                               | Membro do Ministério Público (8730541093 | 14.promotor) 🖄 Atuação: BRASIL - Ministério Público | Data: 24/05/2020 11:32 Expira em: 60 min Q Processo Plictórico ? Ajuda                                                                    |
| 1 - Informações Iniciais                          | Representantes                           |                                                     |                                                                                                    |
| 3 - Partes do Processo                            | CPF/CNP3                                 | Representante                                       | Partes                                                                                                    |
| - Cadastro de Parte                               | Nenhum registro encontrado               |                                                     |                                                                                                    |
| 4 - Representantes<br>- Cadastro de Representante |                                          |                                                     | Clique no botão <b>Adicionar</b> para inserir um novo representante para as partes do proc<br>(representante não é uma informação obrigat |
| 5 - Advogados<br>- Cadastro de Advogado           |                                          |                                                     | Adicionar Alterar Remover                                                                                                    |
| 6 - Informações Adicionais                        |                                          |                                                     |                                                                                                    |
| 7 - Juntada de Documentos                         |                                          |                                                     |                                                                                                    |
|                                                   |                                          |                                                     |                                                                                                    |

## Passo 5: Advogados

Cadastrar o advogado do indicado/réu atuante no procedimento inquisitorial/processo de conhecimento, para tanto, clique em "Adicionar" e preencha os campos exigidos

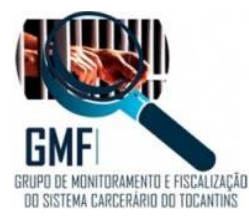

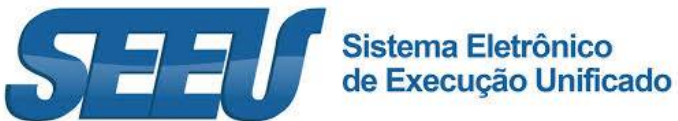

| SEEU - Sistema Eletrônico de                                    | Execução Unificado                |                                                           |                        |                          |               | 0             |               | NSELHO<br>CIONAL<br>JUSTICA |
|-----------------------------------------------------------------|-----------------------------------|-----------------------------------------------------------|------------------------|--------------------------|---------------|---------------|---------------|-----------------------------|
| Início Processos * Audiências * Outros *                        |                                   |                                                           |                        |                          |               |               |               |                             |
| Usuário: Marcio Barrim Bandeira Atribuição:                     | Membro do Ministério Público (873 | 05410934 promotor) 🖄 Atuação: BRASIL - Ministério Público | Data: 24/06/2020 11:32 | Expira em: 60 min        | Q Processo    | J Histórico   | ? Ajuda       | X Sair                      |
| Cadastro de Processo                                            |                                   |                                                           |                        |                          |               |               |               |                             |
| 🛫 1 - Informações Iniciais                                      | Advogados                         |                                                           |                        |                          |               |               |               |                             |
| 🥪 2 - Informações Processuais                                   | -                                 |                                                           |                        |                          |               |               |               | _                           |
| 👾 3 - Partes do Processo                                        | OAB                               | Advogado                                                  |                        |                          | Partes        |               |               |                             |
| <ul> <li>Cadastro de Parte</li> </ul>                           | Nenhum registro encontrado        |                                                           |                        |                          |               |               |               |                             |
| 💓 4 - Representantes                                            |                                   |                                                           | Clique no botão A      | licionar para inserir un | novo advogado | ao processo a | endo cadastri | ado                         |
| - Cadastro de Representante                                     |                                   |                                                           |                        |                          | (advogado não | é uma informa | ção obrigató  | na)                         |
| <ul> <li>5 - Advogados</li> <li>Cadastro de Advogado</li> </ul> |                                   |                                                           |                        | Adicionar                | Alter         | r 🗌           | Remover       |                             |
| 6 - Informações Adicionais                                      |                                   |                                                           |                        |                          |               |               |               |                             |
| 7 - Juntada de Documentos                                       |                                   |                                                           |                        |                          |               |               |               |                             |
| 8 - Características do Processo                                 |                                   |                                                           |                        |                          |               |               |               |                             |
|                                                                 |                                   |                                                           |                        | < Passo Ante             | rior Próximo  | Passo >       | Cancelar      | 6 1                         |

### Passo 6: Informações Adicionais

### Inserir o valor da causa (inclusive os centavos)

| SEEU - Sistema Eletrônico de                                                                                                    | Execução Unificado                                                                                                    |                | C            | NU 🛛    | ACIONAL<br>E JUSTICA |
|----------------------------------------------------------------------------------------------------|----------------------------------------------------------------------------------------------------|----------------|--------------|---------|----------------------|
| nicio Processos * Audièncias * Outros *<br>suàrio: Marcio Barrim Bandeira Atribuição<br>Cadastro de Processo                                                                                                    | z Membro do Ministério Público (87305410594 promotor) 🖄 Atuação: BRASIL - Ministério Público Data: 24/06/2020 11:42 Expira em: 60 | min Q Processo | J∕ Histórico | ? Ajuda | X 54                 |
| 1 - Informações Iniciais     2 - Informações Iniciais     2 - Partes do Processu     - Cadastro de Parte     - Cadastro de Representantes     - Cadastro de Representante     - Cadastro de Representante     - Cadastro de Répresentante | Informações Adicionais  * Informações obrigatórias  * Valor de Causer  / Informações obrigatórias                                 |                |              |         |                      |
| <ul> <li>6 - Informações Adicionais</li> <li>7 - Juntada de Documentos</li> <li>8 - Características do Processo</li> </ul>                                                                                                    | Þ                                                                                                    |                |              |         |                      |

### Passo 7: Juntada de Documentos

Adicione os documentos necessários à instrução da Execução de Medidas Alternativas, acionando o botão "Adicionar"

| SEEU - Sistema Eletrônico de l                                                    | Execução Unificado                                      |                                                                         |                                                     |
|-----------------------------------------------------------------------------------|---------------------------------------------------------|-------------------------------------------------------------------------|-----------------------------------------------------|
| Início Processos * Audiências * Outros *                                          |                                                         |                                                                         |                                                     |
| Usuário: Marcio Barrim Bandeira Atribuição: I                                     | Membro do Ministério Público (87305410934.promotor) 🖄 🔺 | tuação: BRASIL - Ministério Público Data: 24/06/2020 11:33 Expira em: 1 | 60 min 🔍 Processo 🦪 Histórico ? Ajuda 🗙 Sair        |
| Cadastro de Processo                                                              |                                                         |                                                                         |                                                     |
| 😴 1 - Informações Iniciais                                                        | Juntada de Documentos                                   |                                                                         |                                                     |
| 2 - Informações Processuais                                                       |                                                         |                                                                         |                                                     |
| <ul> <li>Gadastro de Parte</li> </ul>                                             | Nenhum registro encontrado                              | Descrição                                                               | tamanio (KB)                                        |
| 4 - Representantes     Cadastro de Representante                                  |                                                         | Adicionar Ren                                                           | nover Mover Acima Mover Abaixo                      |
| 🥪 5 - Advogados                                                                   |                                                         | Documentos nece                                                         | ssărios: denúncia, guia de recolhimento e sentença. |
| - Cadastro de Advogado                                                            |                                                         |                                                                         |                                                     |
| <ul> <li>6 - Informações Adicionais</li> <li>7 - Juntada de Documentos</li> </ul> |                                                         |                                                                         |                                                     |
| 8 - Características do Processo                                                   |                                                         |                                                                         |                                                     |
|                                                                                   |                                                         | < Pa                                                                    | sso Anterior Próximo Passo > Cancelar               |

Esse procedimento funciona da mesma forma que a juntada de qualquer documento no sistema SEEU.

- $\rightarrow$  Digitando um documento de texto;
- $\rightarrow$  Selectionando o documento existente em PDF.

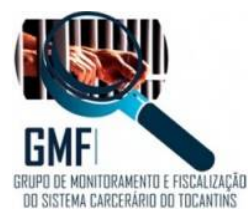

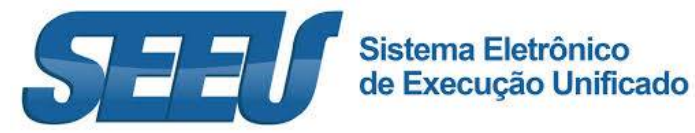

| SEEU - Sistema Eletrônico                                                                                                    | de Execução Unificado                                                                                      |                                                                                                    |                                                                                |
|----------------------------------------------------------------------------------------------------|----------------------------------------------------------------------------------------------------|----------------------------------------------------------------------------------------------------|--------------------------------------------------------------------------------|
| Início Processos * Audiências * Outros *                                                                                                    |                                                                                                    |                                                                                                    |                                                                                |
| Usuário: Martin Barrim Bandwira Atribu                                                                                                    | Inserir Arouivo                                                                                            | RASTL - Ministerio Publico Data: 24/05/2020 13133 Expira em: 60 min                                                                                                    | Q Processo @Histórico ? Ajuda X Sair                                           |
| Cadastro de Processo<br>4 1- Informações Inicas<br>2 2- Informações Inicas<br>2 2- Patro de Processo<br>4 - Cadastro de Parte<br>4 - Cadastro de Parte<br>5 - Adrogados<br>5 - Adrogados<br>6 - Informações Adrogado<br>6 - Informações Adrogado<br>8 - Carastelísticas do Processo | Inserir Arquivo Digitar Texto Tpo do Arquivos Outros (Descrido): Hodeles Documento em branco Digitar Texto | Selecionar Arquivos o<br>Selecione um ou mais arquivos do computador. O sistema tentará<br>Identificar o Tipo do Arquivo a partir do nome do arquivo selecionado.<br>Tamanho Háximo - PDF: 1048 Áudio/Video: 30048<br>Brome No Tries selected. | Tamanha (K1)<br>yver Atima Mover Abalsco<br>, guis de recolhimento e sentença. |
|                                                                                                    | Nenhum registro encontrado                                                                                 | Tipo do Arquivo Tamanho (KI) Assinado<br>Remover<br>Confirmar Inclusão Cancelar                                                                                                    | Sximo Passo > Cencelar                                                         |

Obs.: Não foram criadas no ambiente do sistema SEEU as nomenclaturas adequadas os "Tipos de Arquivo" para a Execução de Medidas Alternativas, portanto, poderá a parte nominar o documento como "Outros" e no campo de "Descrição" disponível e nominá-las de forma a identificar cada peça.

As peças deverão ser inseridas individualmente e nominadas adequadamente, o que facilita a leitura visual e a tramitação processual.

| SEEU - Sistema Eletrônico                                                                                                    | de Execução Unificado                                                                                                    |                                                                                                    |                                                                            |
|----------------------------------------------------------------------------------------------------|----------------------------------------------------------------------------------------------------|----------------------------------------------------------------------------------------------------|----------------------------------------------------------------------------|
| Início Processos * Audiências * Outros *                                                                                                    |                                                                                                    |                                                                                                    |                                                                            |
| Vesatriar Nando Stanimo Escatora Abbio<br>Cadastro de Processo<br>V 1 - Informações Iniciais<br>V 2 - Informações Processiai<br>V 2 - Patria do Processia<br>V 2 - Cadestro de Parte<br>V 4 - Representante<br>V - Cadestro de Representante | eder Humber de Monsideo Bablico (20006-0000 ponnotor) (2) Atuação (<br>Inserir Arquivo<br>Digitar Texto<br>* Teo do Arquivo: (Outros<br>• Outros (Descrição): Execução de Acordo de Nãp Persecução Panal<br>Medebir (Descrição): Execução de Acordo de Nãp Persecução Panal<br>Medebir (Descrição): Execução de Acordo de Nãp Persecução (Descrição): Outros (Descrição): Atuação de Acordo de Nãp Persecução (Descrição): Atuação de Acordo de Não Persecução (Descrição): Atuação de Acordo de Não Persecução de Acordo de Não Persecução de Acordo de Não Persecução (Descrição): Atuação de Acordo de Não Persecução (Descrição): Atuação de Acordo de Não Persecução (Descrição): Atuação de Acordo de Não Persecução (Descrição): Atuação de Acordo de Não Persecução (Descrição): Atuação de Acordo de Não Persecução de Acordo de Não Persecução de Acor | Beleione um su mais arquiros generales a survivo al computador. O sistema tentará<br>Identificar y construinte a partir do nome do arquiro selecionado.<br>Tamento Maximo - POF: 1918 Audio/Video: 30048 | sso "4 Hotlesco 🤋 Ajuda X Sair<br>Tarmanhu (KO)<br>Iver Acima Mover Abaico |
| <ul> <li>S - Asrogaeoto</li> <li>Cadetro de Adrogaeto</li> <li>G - Enformações Adrogaeto</li> <li>S - Informações Adrogaeto</li> <li>S - Caracteristicas do Processo</li> </ul>                                                              | Digitar Taxto                                                                                                    | Tipo do Arquivo Tamanho (KB) Assinado<br>Remover<br>Confirmar Indusão Cancelar                                                                                                    | pole de recolumento e sentence.<br>Ixomo Passo > Cancelar                  |

Selecione e assine o documento, ou selecione um documento assinado eletronicamente.

| SEEU - Sistema Eletrônico                                                                | de Execução Unificado                                                                                                    |                                                                                                    |                                                                                                    |                              |
|------------------------------------------------------------------------------------------|----------------------------------------------------------------------------------------------------|----------------------------------------------------------------------------------------------------|----------------------------------------------------------------------------------------------------|------------------------------|
| icio Processos * Audiências * Outros *                                                   |                                                                                                    |                                                                                                    |                                                                                                    |                              |
| Cadastro de Processo                                                                     | ição: Nambro do Ministeiro Público (27305410534<br>Inserir Arquivo                                                            | promistor) 🖳 Atuação: BRASIL - Ministério Público Data                                                                                 | ar 24/06/2020 11/43 Expire em: 59 min Q Pro                                                                                    | ocesso @Histórico ?Ajuda X S |
| Cadastro de Processo                                                                     | Inserir Arquivo<br>Digitar Texto<br>* Tipo de Arquivo: [ CLIQUE AQUI PAR<br>* Outros (Descrição):<br>Medelos<br>Digitar Texto | A SELECTORAR U<br>Selecione um ou mais arqui<br>Identificar o Tipo do Arquivo<br>Tananho Hainine - POF: 20H<br>Brown No files selecter | 95 0<br>Hvos do computador. O sistema tentará<br>o partir do nome do arquivo selecionado.<br>8 <i>Audio/Video: 30048</i><br>d. | Tamanho (KI)<br>over Adma    |
| <ul> <li>Q 7 - Juntada de Documentos</li> <li>8 - Características de Processo</li> </ul> | Nome                                                                                                    | Tipo do Arquivo 🕤<br>Outros 🗤 Execução de Pena de Multa                                                                                | Tamanho (KB) Assinado<br>420 Sim                                                                                               | óximo Pesso > Cancelar       |
|                                                                                          |                                                                                                    |                                                                                                    | Confirmer Inclusão Canceler                                                                                                    |                              |

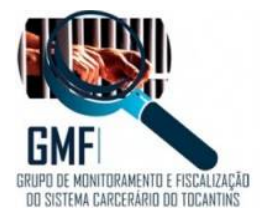

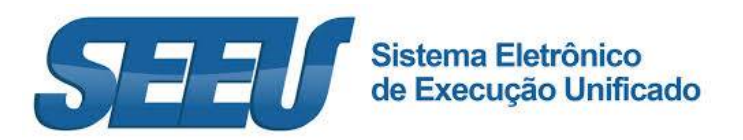

Após, confirme a inclusão.

Passo 8: Características do Processo

Definir se existe ou não pedido de urgência, e no presente caso, não há pedido que gere urgência.

Para concluir a inclusão, clique em "Salvar".

| SEEU - Sistema Eletrônico de                                                                                                    | Execução Unificado                                                                                                    |                     |             | 0            | N        | INSELHO<br>ACIONAL<br>E JUSTICA |
|----------------------------------------------------------------------------------------------------|----------------------------------------------------------------------------------------------------|---------------------|-------------|--------------|----------|---------------------------------|
| Inicio Processos * Audiências * Outros *<br>Usuário: Marcio Barrim Bandeira Atribuição<br>Cadastro de Processo                                                                                                    | r Mambro do Ministéno Público (87305410934 promotor) 🖄 Atuação: BRASIL - Ministéno Público. Data: 24/06/2020 11:4                            | 4 Expira em: 50 min | Q. Processo | .√ Histórico | ? Ajuda  | X Sair                          |
| 1 - Informações Iniciais     2 - Informações Processuis     2 - Partes do Processuis     2 - Autor do Processuis     4 - Rapresentantes     5 - Adrogados     5 - Adrogados     6 - Informações Adicionais     7 - Juntada do Documentos     6 - Representantes     7 - Juntada do Processo | Características do Processo<br>* Informações obrigatórias<br>* Pedido de Urgência: O Sim (envolve pedido de tutelo, liminar, arrestos, etc.) |                     |             |              |          |                                 |
| Construction and a processo                                                                                                    | R                                                                                                    | < Passo Ante        | erior Se    | lvar         | Cancelar | •;]                             |

Passo 9: Protocolo de cadastramento da ação

Apresenta as informações em relação à nova ação cadastrada.

| Marcio Barrim Bandeira   | Atribuição: Membro do Ministório Público (87305410934.promotor) 🖄 Al                                                      | tuação: BRASIL - Ministério Público Da | ta: 24/06/2020 11:44 Expira em: 50 n | nin Q. Processo 🥜 Histórico 🤉 Ajuda |  |  |  |  |  |  |
|--------------------------|----------------------------------------------------------------------------------------------------|----------------------------------------|--------------------------------------|-------------------------------------|--|--|--|--|--|--|
| Dados registrados cor    | n sucesso!                                                                                                    |                                        |                                      |                                     |  |  |  |  |  |  |
| Processo                 | J 0403673-21.2020.8.07.0015                                                                                               |                                        |                                      |                                     |  |  |  |  |  |  |
| de Recolhimento de Custa | Clique aqui para vincular uma ou mais Guias de Recolhimento ao P                                                          | rocesso)                               |                                      |                                     |  |  |  |  |  |  |
| Competência              | Vara de Execução Penal do Brasil - Pena de Multa                                                                          | Protocolo da petição                   | 27854723320200624114428              |                                     |  |  |  |  |  |  |
| Data do Cadastro         | 24/06/2020 às 11:44:28                                                                                                    |                                        |                                      |                                     |  |  |  |  |  |  |
| Polo Ativo               | Nome                                                                                                    |                                        | RG                                   | CPF/CNP3                            |  |  |  |  |  |  |
|                          | MINISTEREIO PÚBLICO DO ESTADO DE MATOA GROSSO                                                                             | hgs                                    |                                      | Não Cadastrado                      |  |  |  |  |  |  |
|                          | Enderaço: Rua Dr. José Morbeck, s/n Bairro: Vila Aeroporto Cidade: ALTO ARAGUALA/MT CEP: 78.780-000 E-mail: test@test.com |                                        |                                      |                                     |  |  |  |  |  |  |
|                          | Nome                                                                                                    |                                        | RG                                   | CPF/CNP3                            |  |  |  |  |  |  |
| Polo Passivo             | ADELAIR VENANCIO XAVIER                                                                                                   |                                        | 25284700 SSP/MT                      | 860.731.411-49                      |  |  |  |  |  |  |
|                          | Endereço: Rua Newton França Bittencourt, 1234 Bairro: Ahû Cidade: CURITIBA/PR CEP: 82.200-270                             |                                        |                                      |                                     |  |  |  |  |  |  |
| Juizo                    | Vara de Execução Penal do Brasil - Pena de Multa                                                                          | Segredo de Justiça                     | Não                                  |                                     |  |  |  |  |  |  |
| Distribuição             | 24/06/2020 às 11:44:29                                                                                                    | Situação                               | PROCESSO DISTRIBUÍDO                 |                                     |  |  |  |  |  |  |
| Classe Processual        | 50001 - Execução da pena de multa                                                                                         | Assunto Principal                      | 7792 - Pena de Multa                 |                                     |  |  |  |  |  |  |
| Valor da Causa           | R\$ 1.250.00                                                                                                    |                                        |                                      |                                     |  |  |  |  |  |  |

## A DISTRIBUIÇÃO DE EXECUÇÃO DE MULTA JÁ DISTRIBUIDA NO SISTEMA E-PROC

Passo 1: A inserção do Execução de Multa pelo Servidor do Poder Judiciário

Na Mesa do Analista, se dará através do menu superior, no item Processos →Cadastrar Execução de Multa.

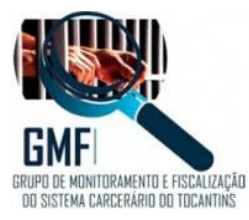

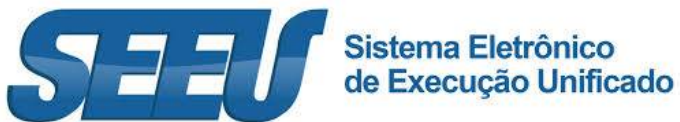

| SE             | EU - Sistema Eletrônico                                                                              | o de Execução Unificado                      |                    |                                       |                               |                            |            | C           |         | ONSELHO<br>ACIONAL<br>E JUSTIÇA |
|----------------|----------------------------------------------------------------------------------------------------|----------------------------------------------|--------------------|---------------------------------------|-------------------------------|----------------------------|------------|-------------|---------|---------------------------------|
| Início         | Processos - Intimações - Decurso de Pr                                                               | razo 👻 Análise de Juntadas 👻 Audiências 👻 Cu | umprimentos 👻 Minu | itas 👻 R <mark>e</mark> latórios/Esta | tísticas 🕶 Cadastro 🖛 Outros  | •                          |            |             |         |                                 |
| Usuái<br>22:00 | Favoritos<br>Ativos<br>Arquivados/Desarquivados<br>Paralisados                                       | o: Analista Judiciária (49168819153.anl<br>a | ) 🕾 Atuação: \     | Vara Única da Coma                    | rca de Palmeirópolis - Meio J | Aberto () Data: 25/06/2020 | Q Processo | √ Histórico | ? Ajuda | X Sair                          |
|                | Suspensos<br>Sobrestados<br>Em Instância Superior<br>Remetidos                                       | Cumprimentos de Medidas                      | Estatísticas       | Intimações                            | Análise de Juntadas           | Outros Cumprimentos        | Lembretes  |             |         |                                 |
|                | Busca<br>Cadastrar Nova Ação                                                                         |                                              | olis - Meio Aberto |                                       |                               |                            |            |             |         |                                 |
|                | Cadastrar Acordo de Não Persecução Penal<br>Cadastrar Processo Físico<br>Carta Precatória Eletrônica | .9                                           |                    |                                       |                               |                            |            |             |         |                                 |

Os demais passos seguirão a seqüencia já informada entre os passos 2 e 8.

Obs.: a Execução de Medidas Alternativas será remetido automaticamente para a caixa de entrada do Distribuidor, que promoverá a distribuição à Vara Criminal com competência em execução da pena ou Vara de Execuções adequadas.

Apresentação da Execução de Multa:

| EEU - Sistema Eletrônico de E                                                                                         | ecução Unificado                                       |                                        |                   |                                |                 |                  |                    |             | (                  | <b>N</b> | CONSELHO<br>NACIONAL<br>DE JUSTIÇA |
|----------------------------------------------------------------------------------------------------|--------------------------------------------------------|----------------------------------------|-------------------|--------------------------------|-----------------|------------------|--------------------|-------------|--------------------|----------|------------------------------------|
| o Processos * Audiências * Outros *<br>ário: Marcio Barrim Bandeira Atribuição: M                                     | embro do Ministêrio Público (8                         | 1305410934.promoto                     | ) 🖄 Atuação:      | BRASIL - Ministe               | ino Público Dat | ta: 24/06/2020 1 | 1:44 Expira em: 60 | Q. Processo | <i>J</i> Histórico | ? Ajuda  | X Sair                             |
| Atenção! Algumas verificações s<br>• Necessidade de regularizar o proces<br>sem CPF/CNPJ.                             | <b>io necessárias:</b><br>so, nos termos do Provimento | CNJ 61/2017: pessoi                    | e cadastrada      | ]                              |                 |                  |                    |             |                    |          |                                    |
| Processo 0403673-21.2020.8                                                                                            | .07.0015 ☆ - (0 d                                      | ia(s) em trami                         | tação)            |                                |                 |                  |                    |             |                    |          |                                    |
| Classe Processual: 2001 - Execução da pe<br>Assunto Principal: 7792 - Pena de Multa<br>Nível de Sigilo: «P Público () | na de multa                                            |                                        |                   |                                |                 |                  |                    |             |                    |          |                                    |
| Informações Gerais                                                                                                    | nais Partes Movim                                      | entações Apensa                        | Ped               | ido Incidental<br>/inculos (0) | Petici          | lonar            | Navegar            | Exportar    | •                  | Voltar   |                                    |
| Realçar Hovimentos de: Magistrado<br>Ocultar Hovimentos: Invélidos                                                    | Servidor Advogad<br>Sem Hab.<br>Arquivo Provisória     | o MP                                   | Defensor          | Procurador                     | Outros [        | Audiência        |                    |             |                    |          |                                    |
| Filtros ()   Filtros ()   Hovimentado Pori Advogado [ Sequencial(Intervalo): ao Descrição:                            | Dafensor Público Entidas<br>Data do Movir              | es Remessa 🗌 Magi<br>sento(Periodo): 🔤 | istrado 🔲 Procuri | ador Servido                   | Í               |                  |                    |             |                    |          |                                    |

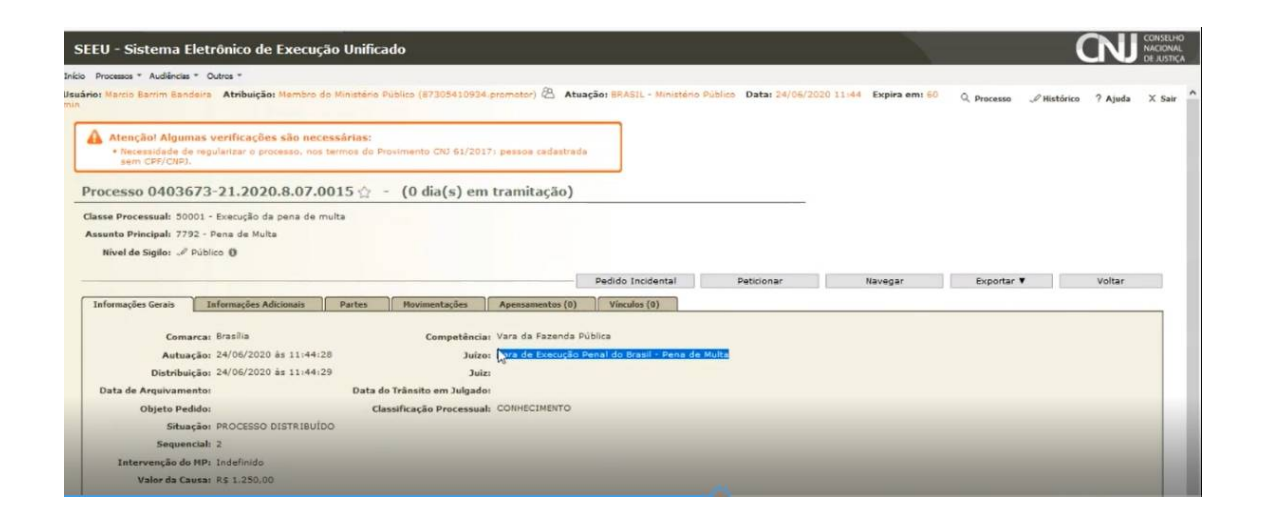

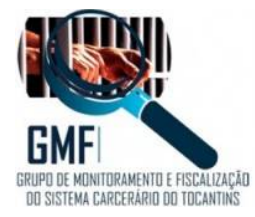

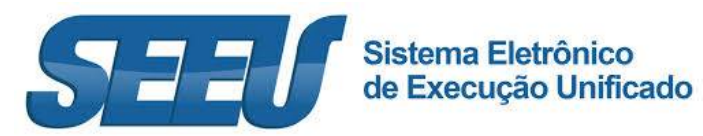

## Ambiente da Vara de Execução de Pena de Multa:

| SEEU - Siste                                                            | ema Eletrônico de l                                                               | Execução Unifi                                          | cado                                                   |                                           |                                                  |                                                  |                                        |        |             | C                  |         | ONSELHO<br>ACIONAL<br>E JUSTICA |
|-------------------------------------------------------------------------|-----------------------------------------------------------------------------------|---------------------------------------------------------|--------------------------------------------------------|-------------------------------------------|--------------------------------------------------|--------------------------------------------------|----------------------------------------|--------|-------------|--------------------|---------|---------------------------------|
| nicio Processos * Ci<br>suário: Marcio Barri<br>m: 60 min<br>Mesa do Ar | itações e Notficações * Intinaç<br>îm Bandeira Atribuição:<br>nallista Judiciário | ões * Decurso de Prazo<br>Analista Judiciário (81       | * Análise de Juntadas * Audii<br>7305410934.CNJ) 🖄 Atu | ências * Cumpriment<br>Jação: Vara de Exc | tos * Minutas * Relatór<br>scução Penal do Brasi | or/Estatisticas * Cadastro<br>- Pena de Multa () | o * Outros *<br>Data: 24/06/2020 11:47 | Expira | Q. Processo | <i>J</i> Histórico | ? Ajuda | X Sai                           |
| Inicio C<br>Dados d                                                     | Otações e Intimações do Juízo<br>Nome: <i>P</i>                                   | Análise de Juntadas<br>Vara de Execução Pe              | Outros Comprimentos                                    | Lembrates                                 |                                                  |                                                  |                                        |        |             |                    |         |                                 |
| Process                                                                 | sos Ativos<br>Eletrônicos: 2<br>Físicos: ~ [                                      | P Atualizar ]                                           |                                                        |                                           |                                                  |                                                  |                                        |        |             |                    |         |                                 |
| Processos Pa<br>Inc                                                     | aralisados (+30 dias): Sec<br>consistências BNMP2: <u>0</u>                       | retaria: <u>0</u> Em Re                                 | messai <u>Q</u> Em Remessi                             | a (exceto process                         | os conclusos): 2                                 |                                                  |                                        |        |             |                    |         |                                 |
| 11<br>07<br>02                                                          | 1/03/2020: A Adequaçõe<br>7/05/2019: A Indisponib<br>2/04/2019: Comunicad         | is do SEEU ao pacote<br>Ilidade do SEEU na da<br>do DTI | anticrime<br>ata de 07/05/2019 a partir                | de 19:10                                  |                                                  |                                                  |                                        |        |             |                    |         |                                 |